### Kontakt zu uns

Du erreichst uns deutschlandweit kostenlos.

Dein Kundenportal: www.vodafone.de/meinkabel

Deine Vodafone Community: www.vodafone.de/community

Deine Kundenservice-Hotline: 0800 278 70 00

Montags bis samstags von 7:30 bis 22 Uhr und sonntags von 7:30 bis 20 Uhr.

Deine Technische Service-Hotline: 0800 526 66 25

Montags bis sonntags rund um die Uhr.

Stand März 2019 – Änderungen und Irrtümer vorbehalten.

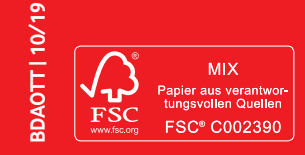

# Schritt 3: Die GigaTV-App installieren

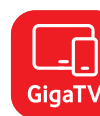

Hole Dir brillante Unterhaltung auf Dein Smartphone und Tablet – für GigaTV zuhause und unterwegs.

### **GigaTV-App herunterladen**

Lade die App auf Dein Smartphone oder Tablet. Du findest sie unter dem Stichwort GigaTV im App Store oder bei Google Play.

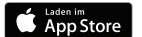

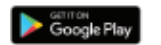

### Registrieren

Öffne die Vodafone GigaTV-App. Tippe auf Jetzt registrieren. Erstelle Deine persönlichen Login-Daten für die App. Dafür brauchst Du Deine Kundennummer und den Aktivierungscode aus Deiner Auftragsbestätigung.

Oder Du registrierst Dich an Deinem Computer mit Kundennummer und Aktivierungscode im Online-Kundenportal: vodafone.de/konto-erstellen

Hast Du bereits ein MeinVodafone Konto? Dann füge den TV-Vertrag Deinem Konto hinzu: vodafone.de/kabelvertrag-hinzufuegen

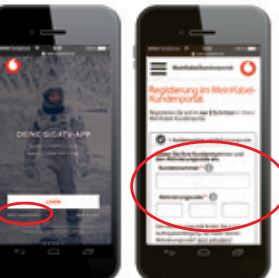

## **Optional: Google Konto erstellen**

Du möchtest noch mehr Vielfalt und Funktionen? Dann erstelle Dir schnell und einfach ein Google-Konto:

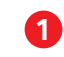

Gehe zu den Einstellungen. Öffne die System-Einstellungen und wähle den Menüpunkt "Google Konto hinzufügen" aus.

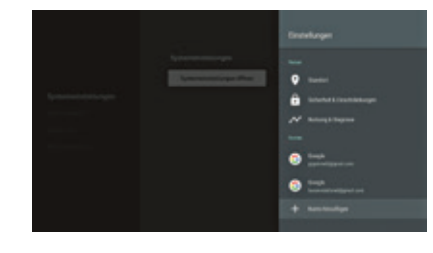

Wähle danach Konto erstellen aus. Du wirst automatisch weitergeleitet. Folge den Anweisungen auf dem Bildschirm und gib Deine Daten zur Registrierung ein.

Dann ist Dein Konto erstellt und bei GigaTV Net automatisch hinterlegt.

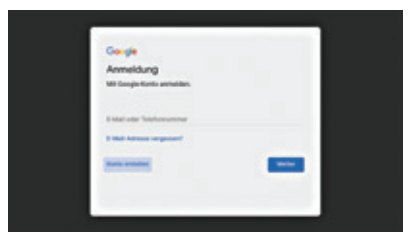

Unter Apps kannst Du im Menü nun Deine Lieblingsapps herunterladen und über die GigaTV Net Box nutzen.

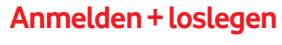

Öffne die Vodafone GigaTV-App auf Deinem Smartphone oder Tablet. Melden Dich mit Deinem Login-Daten an.

Fertig. Du siehst jetzt Filme und Serien auch auf Deinem Smartphone oder Tablet. Du kannst **bis zu drei** Geräte anmelden und auf zwei Geräten gleichzeitig Inhalte sehen.

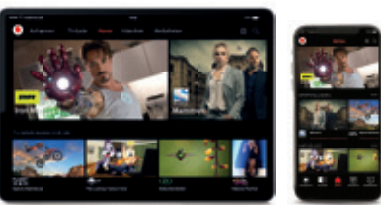

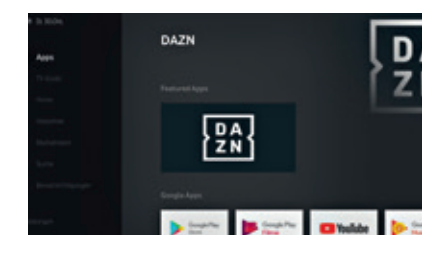

Mehr Infos zum Einrichten und nutzen von GigaTV findest Du auf vodafone.de/gigatv-net-hilfe

# Schließe die **GigaTV Net Box an**

The future is exciting. **Ready?** 

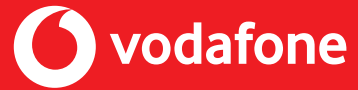

# Schritt 1: GigaTV Net anschließen

Schließe die GigaTV Net Box in wenigen Schritten an Deinen Fernseher an.

# Schritt 2: GigaTV Net einrichten

## 1 HDMI-Kabel

### abel

Verbinde das HDMI-Kabel mit dem **HDMI**-Anschluss Deines Fernsehers.

## 2 Netzwerkkabel

Deine GigaTV Net Box braucht eine **aktive Internetverbindung** mit **mindestens 10 MBit/s Bandbreite**.

**Unsere Empfehlung:** Verbinde sie über das **Netzwerkkabel** mit Deinem Router. Alternativ: Verbinde sie über **WLAN.** 

> **3** Netzteil

Falls Du auch einen Router erhalten hast, schließe diesen bitte zuerst an und verbinde erst danach Deine GigaTV Net Box.

Verbinde das **Netzteil** erst mit der GigaTV Net Box und stecke es danach in die Steckdose.

### 4 Loslegen

Deine GigaTV Net Box **startet automatisch.** Der Startvorgang dauert einige Sekunden, bis die **weiße LED-Leiste** an der Vorderseite durchgängig leuchtet. Folge den **Installationsanweisungen** auf Deinem Bilschirm.

Da GigaTV Net auf Google AndroidTV basiert, stimme bitte den Google-Nutzungsbedingungen zu – auch wenn Du kein Google-Konto verwendest. Folgen dann den weiteren Anweisungen auf Deinem Bildschirm.

Platziere die GigaTV Net Box nicht auf einer metallenen Oberfläche oder in der Nähe von metallenen Gegenständen. Dies könnte den WLAN-Empfang beeinträchtigen.

10 cm

Deine GigaTV Net Box muss **gut belüftet sein**. Bitte lass auf jeder Seite 10 cm Platz.

No. No. No.

Abbildung

enthalten.

ähnlich. Router gegebenenfalls

im Lieferumfang

10 cm

C .... Inthethethet 22

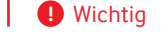

Dein Fernseher zeigt kein Bild an? Stelle bitte als **Quelle** den entsprechenden **HDMI**-Kanal ein.

🚺 Tipp

Abbildungen ähnlich. Lies bitte auch die Infos zu Sicherheit und Betrieb des Geräte-Herstellers, der Vodafone beliefert hat. Du findest die Infos bei Deinem Gerät. Im Lieferumfang enthalten: GigaTV Net Box, HDMI-Kabel, Netzwerkkabel, Netzteil, Fernbedienung,

Du hast schon ein Google-Konto? Klasse, fügen dies auf GigaTV Net hinzu. Wenn Du kein Google-Konto einrichten möchten, klicke einfach **überspringen**. Du kannst auch später ein Google-Konto einrichten (siehe nächste Seite). **Gut zu wissen:** Du brauchst ein Google-Konto, um Apps für GigaTV Net im Google PlayStore herunterzuladen.

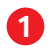

Nachdem Du GigaTV Net angeschlossen hast, folge bitte den Installationsanweisungen auf Deinem Bildschirm.

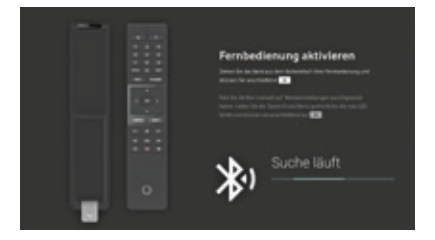

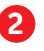

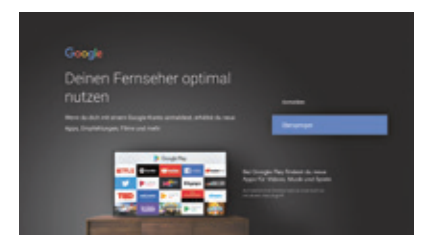

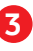

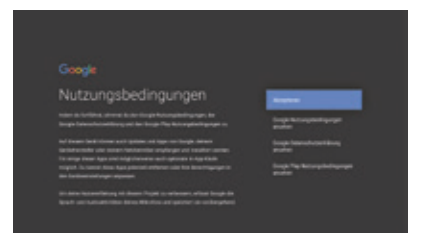